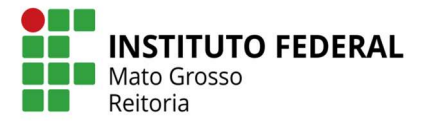

## Orientações para a solicitação de

## alteração dos dados bancários no SUAP

A Diretoria Sistêmica de Gestão de Pessoas informa aos servidores que as alterações de dados bancários devem ser requisitadas mediante abertura de processo no sistema SUAP, conforme procedimento:

1. Mediante acesso com login no sistema SUAP, o servidor deverá, no Menu, selecionar as seguintes opções:

DOCUMENTOS / PROCESSOS – Documentos Eletrônicos – Documentos Após clicar em "Adicionar Documento de Texto" no canto superior direito.

| → C 🔒 suap.ifmt.edu.br                                                                                                    | r/admin/documento_e               | etronico/documentotexto/add/                                                  | 🔍 🕁 🌧 Andnim |
|----------------------------------------------------------------------------------------------------|-----------------------------------|-------------------------------------------------------------------------------|--------------|
| ap 🕥                                                                                                    |                                   |                                                                               |              |
| with the second second  | Inicia III Documentos de Texto II | Adicionar Documento de Texto                                                  |              |
|                                                                                                    | Adicionar Doci                    | imento de Texto                                                               | • Ajuda      |
| Buscar Item de Menu                                                                                                    | Tipo do Documento:*               | Requerimento                                                                  | ~            |
| NÍCIO                                                                                                    | Modelo:*                          | Atteração de Dados Bancários                                                  | -            |
| DOCUMENTOS/PROCESSOS                                                                                                    |                                   |                                                                               |              |
| and a state of the state of the | Nivel de Acesso: "                | Público                                                                       | ~            |
| united the second of the                                                                                                    |                                   |                                                                               |              |
|                                                                                                    | Hipótese Legal:                   |                                                                               | ~            |
|                                                                                                    |                                   | A hipótese legal só é obrigatórie para documentos sigliosos ou restritos      |              |
| ocessos Eletrônicos 🔹 🗲                                                                                                    |                                   |                                                                               |              |
| ocessos Físicos 💦 🗧                                                                                                    | Setor Dono.                       |                                                                               | ~            |
| inhas Permisoões                                                                                                    |                                   | Se o setor desejado não está listado, solicite permissão ao chefe desse setor |              |
| ISINO                                                                                                    | Assunto:*                         | Solicitação de Alteração de Dados Bandarios                                   |              |
| ISQUISA                                                                                                    |                                   |                                                                               |              |
| TENSÃO                                                                                                    |                                   |                                                                               |              |
| STÃO DE PESSOAS                                                                                                    |                                   |                                                                               |              |
| DMINISTRAÇÃO                                                                                                    |                                   |                                                                               |              |
| EC. DA INFORMAÇÃO                                                                                                    |                                   | t.<br>212 opractare(s) restarcte(s)                                           | 0            |
| ENTRAL DE SERVIÇOS                                                                                                    | Classificación                    |                                                                               |              |
| ES. INSTITUCIONAL                                                                                                    | Carrierações.                     | Q, Escolha uma pu mais spošes                                                 |              |
| DMUNICAÇÃO SOCIAL                                                                                                    | Selver Selver a printer           | outro(a) Salvar e continuar editando                                          |              |
| ECHIPANCA INSTITUCIONAL                                                                                                    |                                   |                                                                               |              |

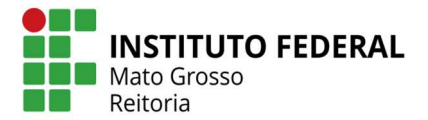

- Preencher os campos:
   Tipo de Documento: Requerimento
   Modelo: Alteração de Dados Bancários
   Nível de Acesso: Público
   Hipótese Legal: ----- Setor Dono: Setor ao qual o servidor está vinculado
   Assunto: Solicitação de Alteração de Dados Bancários
   Após clicar em "Salvar" no canto direito inferior da página.
- 3. Na próxima tela, após a criação do documento, preencher todos os dados solicitados. Clicar em "Editar/Texto"

| ← → C  a suapufmt.edu.br/documento_eletronico/visualizar_documento/164204/                                               | Q 🕁 💮 Anônima 🚦                                                   |
|----------------------------------------------------------------------------------------------------|-------------------------------------------------------------------|
| Cadastro realizado com sucesso. <u>Acesse o cadastro</u>                                                                 |                                                                   |
| SUAP                                                                                                    | <ul> <li>Processos nos quais está<br/>incluído e ativo</li> </ul> |
| Documento 164204 Conduir Companiline Door ento Esiter * Historico de Alterações Ações * Remover                          | Descuentes Vine Jatin                                             |
| Visualização do Documento (0.05 MB)      Desos Básicos      NICIO                                                        | - Locumentos vinculados                                           |
| bocumentos/Pro/CESSOs     Documentos/Pro/CESSOs                                                                          | <ul> <li>Interessados</li> </ul>                                  |
| Danboard<br>MINISTÉRIO DA EDUCAÇÃO<br>SECRETARIA DE EDUCAÇÃO PROFISSIONAL E TECNOLÓGICA                                  | <ul> <li>Revisores</li> </ul>                                     |
| Processos Eletrónicos     Processos Eletrónicos     Processos Eletrónicos     Documento 154204                           | > Registro de Ações                                               |
| Minhas Permissões Diretoria Sistêmica de Gestão de Pessoas                                                               | Total de 1 item<br>09/04/2021 16:04:15                            |
| ENSINO     REQUERIMENTO PARA ALTERAÇÃO DE DADOS BANCÁRIOS     PESQUISA                                                   | Criação por                                                       |
| III EXTENSÃO 1. IDENTIFICAÇÃO                                                                                            | Total de 1 item                                                   |
| I GESTÃO DE PESSOAS NOME: SIAPE:                                                                                         |                                                                   |
| E ADMINISTRAÇÃO E-MAIL: CARGO: CAMPUS:<br>E-MAIL: TELEFONE:                                                              |                                                                   |
| TEC. DA INFORMAÇÃO     Z. DADOS BANCÁRIOS PARA RECEBIMENTO DE SALÁRIO     Z. DADOS BANCÁRIOS PARA RECEBIMENTO DE SALÁRIO |                                                                   |
| Let DES.INSTITUCIONAL         Nº BANGO/ NOME BANGO:         ASÊNGA:         DV:         NOME DA ASÊNGA:                  |                                                                   |

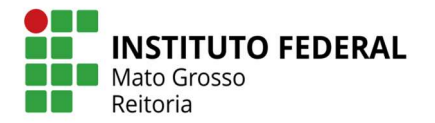

4. Depois de conferidas as informações preenchidas, clicar em "Salvar" ou "Salvar e Visualizar" no canto esquerdo inferior da página.

| ← → C  a suap.ifmt.edu.br/documento_eletronico/e       | itar_documento/164204/ Q                                                                 | 🖈 🌧 Anônima 🚦  |
|--------------------------------------------------------|------------------------------------------------------------------------------------------|----------------|
| Suap  Incis = Documents de Texto = Aet Editar Document | onar Documento de Texto — Documento 164204 — Contacudo documento — Editar Documento<br>D |                |
| Q, Buscarittem de Menu                                 |                                                                                          | Remontar Corpo |
| Corpo:                                                 |                                                                                          |                |
| Procumentos/processos                                  | Bl Codige-Fonte (요) [X: 1] (日 X: 1) (日 18 (日 19 ★ /*))를                                  |                |
| Documentos Eletrônicos 🛛 🗠                             |                                                                                          |                |
| Decidoard .                                            | Espaça - Formata - Fonde - Tamanho - A O - T                                             | (±)            |
| Lucumento                                              | Salvo automaticamente 💥 🕅 😽 📅 👭 💔 💷 🔤                                                    |                |
| Pracessas Eletrônicas >                                |                                                                                          | 1              |
| Processos Físicos >                                    | Diretoria Sistêmira de Gestão de Dessoas                                                 |                |
| Mintus Permissões                                      |                                                                                          |                |
| ₽ ENSINO                                               | REQUERIMENTO PARA ALTERAÇÃO DE DADOS BANCÁRIOS                                           |                |
| PESQUISA                                               | 1 IDENTIFICAÇÃO                                                                          |                |
| I EXTENSÃO                                             |                                                                                          |                |
| I GESTÃO DE PESSOAS                                    | CARGO: CAMPUS:                                                                           |                |
|                                                        | E-MAIL: TELEFONE:                                                                        | *              |
| Tamanto atual: 0.05 MB                                 |                                                                                          |                |
| Tamanho máximo permitido: 10                           | DMB                                                                                      |                |
| E LENTRAL DE SERVIÇOS                                  |                                                                                          |                |
| LE DES INSTITUCIONAL                                   |                                                                                          |                |
| COMUNICAÇÃO SOCIAL                                     |                                                                                          |                |
| SEGURANÇA INSTITUCIONAL                                |                                                                                          | -              |

5. Depois de salvar o documento, clicar em "Concluir" na parte superior da página. Clicar em "Assinar / Com Senha"

| ← → C                                                                                                    | ) 🕁 🌧 Anônima 🗄                                                                        |
|----------------------------------------------------------------------------------------------------|----------------------------------------------------------------------------------------|
| Operação realizada com sucesso.                                                                                                    |                                                                                        |
| SUAP  Inicio = Documentos de Tento => Actionar Documento 164204 Conclusio   Activity   Activity   Solicio   Documento 164204 Conclusio   Activity   Solicio   Compartility Documento   Activity   Solicio   Compartility Documento   Activity   Solicio   Compartility Documento   Activity   Solicio   Compartility Documento   Activity   Solicio   Compartility Documento   Activity   Solicio   Compartility Documento   Activity   Solicio   Compartility   Compartility   Compart | <ul> <li>Processos nos quais está<br/>incluído e ativo</li> </ul>                      |
| Q. Buscer Item de Manu         Com Senha         Vincular Interessados         Remover           Tordate         Visualização do Documento (0.05 MB)         Com Token         Vincular Interessados         Remover                                                                                                    | Documentos Vinculados                                                                  |
|                                                                                                    | Interessados                                                                           |
| Doumentos Eletrónicos V<br>Democero<br>Documentos                                                                                                    | v Revisores                                                                            |
| Processos Electrónicos     Processos Electrónicos     Processos Electrónicos                                                                                                    | Registro de Ações                                                                      |
| Minnas Permissões Documento 164204                                                                                                    | Total de 3 items<br>09/04/2021 16-18-57                                                |
| Diretoria Sistêmica de Gestão de Pessoas                                                                                                    | Edição por                                                                             |
| PESQUISA     REQUERIMENTO PARA ALTERAÇÃO DE DADOS BANCÁRIOS                                                                                                    | solicitação de assinatura<br>balizadora.                                               |
| 4 GESTÃO DE PESSOAS                                                                                                    | 09/04/2021 16:13:36                                                                    |
| I. IDENTIFICAÇÃO     I. IDENTIFICAÇÃO       I. IDENTIFICAÇÃO     NOME:       STEC. DA INFORMAÇÃO     CARGO:       CAMPUS:       E-MAIL:     TELEFONE:                                                                                                    | Edição por<br>antes de assinar ou rejeitar<br>solicitação de assinatura<br>balizadora. |
|                                                                                                    | 09/04/2021 16:04-19<br>Crisção por                                                     |

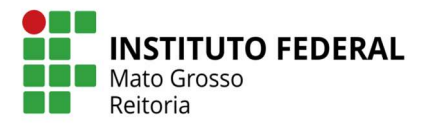

6. Após assinado digitalmente, o documento deverá ser finalizado. **Clicar em "Finalizar Documento"** 

| ← → C 🔒 suap.ifmt.edu.t                             | br/documento_eletronico/visualizar_documento/164204/                                                                                                    | Q 🕁 😸 Anônima 🚦                                                   |
|-----------------------------------------------------|----------------------------------------------------------------------------------------------------|-------------------------------------------------------------------|
|                                                     | Documento essínado com sucesso.                                                                                                    |                                                                   |
| suap 💿                                              | Inicia = Documento de Texto = Adicionar Documento de Texto = Documento 164204 = Conseuto ocoumento = Requerimento 99/2021 - RTR-COA4C/RTR-DGCR/RTR-DGCR/RTR- | <ul> <li>Processos nos quais está<br/>incluído e ativo</li> </ul> |
| Q Buscar litem de Menu                              | DGGP/RTR-DSGP/RTR/IFMT                                                                                                    | Documentos Vinculados                                             |
|                                                     | > Solicitação das Assinaturas                                                                                                    |                                                                   |
| DOCUMENTOS/PROCESSOS                                | <ul> <li>Visualização do Documento (0.05 MB)</li> </ul>                                                                                                    | 1 Interessados                                                    |
| Documentos Eletrónicos 💉<br>Desnacera<br>Documentos | Á                                                                                                    | ~ Revisores                                                       |
| Processos Eletrônicos 🔹 🕺                           |                                                                                                    | > Registro de Ações                                               |
| Processos Físicos                                   | MINISTENO DA EDUCAÇÃO O PROFISSIONAL E TECNOLÓGICA<br>SECRETARIA DE EDUCAÇÃO O PROFISSIONAL E TECNOLÓGICA<br>INSTITUTO FEDERAL DE EDUCAÇÃO, CIÊNCIA E TECNOLÓGICA DE MATO GROSSO                                                                                                    | Total de 4 itema                                                  |
|                                                     | Requerimento 99/2021 - RTR-COPAG/RTR-DGGP/RTR-DSGP/RTR/IFMT                                                                                                    | 09/04/2021 14:28:38<br>Assingture por                             |
| PESQUISA                                            |                                                                                                    | Documento assinado por                                            |
| 💼 extensão                                          | Diretoria Sistêmica de Gestão de Pessoas                                                                                                    |                                                                   |
| 🖶 GESTÃO DE PESSOAS                                 | REQUERIMENTO PARA ALTERAÇÃO DE DADOS BANCÁRIOS                                                                                                    | 09/04/2021 16:18:57<br>Edicile per                                |
|                                                     |                                                                                                    | antes de assinar ou rejeitar<br>solicitarão da assinatura         |
| E TEC. DA INFORMAÇÃO                                | 1. IDENTIFICAÇÃO                                                                                                    | balizadora.                                                       |
| E CENTRAL DE SERVIÇOS                               | NOME: SIAPE:<br>CARGO: CAMPUS:<br>E-MAIL: TELEFONE:                                                                                                    | 09/06/2021 14:13:36<br>Edição por                                 |
| COMUNICAÇÃO SOCIAL                                  | 2. DADOS BANCÁRIOS PARA RECEBIMENTO DE SALÁRIO                                                                                                    | entes de assinar ou rejeitar<br>solicitação de assinatura         |

7. Depois de finalizado o documento, deverá ser criado o Processo. Clicar em "Criar Processo"

| $\leftrightarrow$ $\Rightarrow$ $\mathbf{C}$ $\cong$ suap.ifmt.ed         | Lbr/documento_eletronico/visualizar_documento/164204/                                                                                                    | Q 🕁 👼 Anônima 🚦                                                   |
|---------------------------------------------------------------------------|----------------------------------------------------------------------------------------------------|-------------------------------------------------------------------|
|                                                                           | Documento finalizado com sucesso.                                                                                                    |                                                                   |
| suap •                                                                    | Inico = Documentos de Texto = Adocore Documento de Texto = Documento 144204 = Contexto documento = Requerimento 1472021 - RTR-COPAC/RTR-DGGPRTR-DGGPRT | <ul> <li>Processos nos quais está<br/>incluido e ativo</li> </ul> |
| Q Buscar Item de Menu                                                     | Criar Processo Adicionar a Processo Vincular Documento                                                                                                    | V Documentos Vinculados                                           |
|                                                                           | Canoelar                                                                                                    |                                                                   |
| Br DOCUMENTOS/PROCESSOS                                                   | Solicitação das Assinaturas                                                                                                    | 🐃 Interessados                                                    |
| Documentos Eletrónicos 👻<br>Dashboard                                     | Visualização do Documento (0.05 MB)                                                                                                    |                                                                   |
| Processos Eletrônicos ><br>Processos Físicos >                            |                                                                                                    | > Registro de Ações                                               |
| Minhas Permissões                                                         | SECRETARIA DE EDUCAÇÃO PROFISSIONAL E TECNOLÓGICA                                                                                                    | 09/04/2021 16-28:03                                               |
|                                                                           | Requerimento 99/2021 - RTR-COPAG/RTR-DGGP/RTR-DSGP/RTR/IFMT                                                                                                    | Finalização por                                                   |
| <ul> <li>PESQUISA</li> <li>EXTENSÃO</li> <li>GESTÃO DE PESSOAS</li> </ul> | Diretoria Sistèmica de Gestão de Pessoas                                                                                                    | 09/04/2021 16:26:38<br>Assingtors por                             |
|                                                                           | REQUERIMENTO PARA ALTERAÇÃO DE DADOS BANCÁRIOS                                                                                                    | Cocumento assinado por                                            |
| TEC. DA INFORMAÇÃO                                                        |                                                                                                    | 09/04/2021 16:18:57                                               |
| E CENTRAL DE SERVIÇOS                                                     | 1. IDENTIFICAÇÃO                                                                                                    | Edição por<br>antes de assinar ou rejeitar                        |
| <ul> <li>DES. INSTITUCIONAL</li> <li>COMUNICAÇÃO SOCIAL</li> </ul>        | NOME:         SLAPE:           CARGO:         CAMPUS:           E-MAIL:         TELEFONE:                                                                                                    | solicitação de essinatura<br>balizadora.                          |

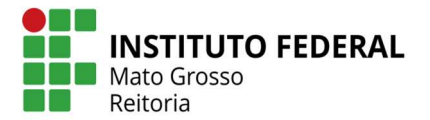

Preencher os dados para a criação do processo:
 Interessados: O próprio servidor
 Tipo de Processo: Pessoal: Alteração de Dados Bancários
 Assunto: Solicitação de alteração de dados bancários
 Nível de Acesso: Público
 Hipótese Legal: ----- Setor de Criação: O setor ao qual o servidor está vinculado

Após clicar em "Salvar" no canto esquerdo inferior da página.

| → C a suap.ifmt.edu.br/admin/process                                                                                 | o_eletronico/processo/add/?documento_id=164204                                                                                        | Q 🕁 😁 Anônima                            |
|----------------------------------------------------------------------------------------------------|----------------------------------------------------------------------------------------------------|------------------------------------------|
| Inco - Documento o<br>Adicionar F                                                                                    | r Texto » Adicionar Documento de Texto » Documento 164204 » Contaudo documento » Adicionar Processo Eletrônico<br>Processo Eletrônico | • Ajuca                                  |
| luccar llam de Manu                                                                                                  | ados." Q                                                                                                    |                                          |
| ICIO Tipo de Proc                                                                                                    | E posure servicinie mais le unitem<br>esso: *<br>Pessoa: Alteração de Dados Bancários                                                 | Busear                                   |
| coursentos Elvirónicos > Ass<br>enrocaro<br>coursentes<br>coursentes<br>cocessos Eletrônicos ><br>occessos Físicos > | unto:* Solicitação de alteração de dados bancários                                                                                    |                                          |
| nhas Permissões                                                                                                    | 212 caractere(s) restante(s)                                                                                                    | li li li li li li li li li li li li li l |
| QUISA Nivel de Ac                                                                                                    | esso:" Público                                                                                                    | ~                                        |
| ENSÃO Hipótese                                                                                                    | Legal:                                                                                                    | •                                        |
| MINISTRAÇÃO Setor de Cri                                                                                             | ação: †                                                                                                    | •                                        |
| NTRAL DE SERVIÇOS                                                                                                    | cações: Q. 020.5 - ASSENTAMENTOS INDIVIDUAIS. CADASTRO                                                                                |                                          |
| S. INSTITUCIONAL<br>MUNICAÇÃO SOCIAL Salvar e I                                                                      | edicionar outro(a) Salvar e continuar editando                                                                                        |                                          |
| GURANÇA INSTITUCIONAL                                                                                                |                                                                                                    |                                          |

- 9. O Processo será gerado já com o Requerimento anexado.
- 10. Além do referido Requerimento, o processo deverá conter obrigatoriamente o comprovante de dados bancários legível (Cópia do Cartão que contenha os dados da conta como banco, agência e número da conta ou primeira página do contrato). Lembrando que o anexo deve conter apenas 01 (uma) página, Resolução da Digitalização 300dpi.

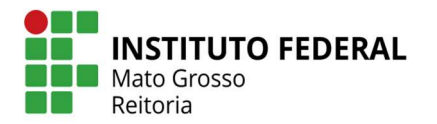

11. Para anexar ao processo o comprovante de dados bancários, clicar em "Upload de Documento Externo". Somente poderão ser anexados arquivos com extensão .pdf.

| $\leftrightarrow$ $\rightarrow$ C $\oplus$ suap.ifmt.edu                                                         | .br/processo_eletronico/processo/21863/                                                                                                    | Q 🕁 🈁 Anônima 🚦                                        |
|----------------------------------------------------------------------------------------------------|----------------------------------------------------------------------------------------------------|--------------------------------------------------------|
|                                                                                                    | Documento adicionado com sucesso.                                                                                                    |                                                        |
| Suap                                                                                                    | Inico = Documentos de Testo = Adicionar Documento de Testo = Documento 144204 = Conteudo documento = Adicionar Procesio Eletribito = Procesio 23188.000755.2021-00 Em trámite Processo 23188.000755.2021-00  Entramite Solicitar  Conteudo documento = Adicionar Procesio Cletribito = Procesio 23188.000755.2021-00  Entramite Solicitar  Conteudo documento = Adicionar Procesio Cletribito = Procesio 23188.000755.2021-00  Entramite Solicitar  Conteudo documento = Adicionar Procesio Cletribito = Procesio 23188.000755.2021-00  Entramite Solicitar  Conteudo documento = Adicionar Procesio Cletribito = Procesio 23188.000755.2021-00  Entramite Solicitar  Conteudo documento = Adicionar Procesio Cletribito = Procesio 23188.000755.2021-00  Entramite Solicitar  Conteudo documento = Adicionar Procesio Cletribito = Procesio 23188.000755.2021-00  Entramite Solicitar  Conteudo documento = Adicionar Procesio Cletribito = Procesio 23188.000755.2021-00  Entramite Solicitar  Conteudo documento = Adicionar Procesio Cletribito = Procesio 23188.000755.2021-00  Entramite Solicitar  Conteudo documento = Adicionar Procesio Cletribito = Procesio 23188.000755.2021-00  Entramite Solicitar  Conteudo documento = Adicionar  Conteudo documento = Adicionar Procesio Cletribito = Procesio 23188.000755.2021-00  Entramite Solicitar  Conteudo documento = Adicionar  Conteudo documento = Adicionar  Co | >> Trâmites<br>O Nennum trâmite registrado.            |
|                                                                                                    | <ul> <li>Dados Gerais</li> </ul>                                                                                                    | Registro de Ações                                      |
| <ul> <li>DOCUMENTOS/PROCESSOS</li> <li>Documentos Eletrônicos.</li> <li>Deinocara</li> <li>Decumentos</li> </ul> | Setor de<br>Origem:         RTR - RTR - COPAG         Nivel de Acesso.         Publico           Tipo:         Pessola: Alteração de Dados Bancários             Assunto:         Selicitação de alteração de cados bancários             Interessados:                                                                                                    | Ver Detaines<br>Total de 1 item<br>04/04/2021 16-48.46 |
| Processos Eletrônicos 🔹                                                                                          | Deta do 09/04/2021 16:48:40 por<br>Cadastro: 09/04/2021 16:48:40 por                                                                                                    | Criação do processo.                                   |
| Minhas Permissões                                                                                                | Número           Protocolo         0104915 00000736/2021-96         Número Protocolo Antigo (NUP 17): 23188 000735 2021-00           Novo (NUP         21).         23.                                                                                                    | C NAME AND A DUSTRY                                    |
| D ENSINO<br>PESQUISA<br>EXTENSÃO                                                                                 | Documentos 1 Processos Apensalos, Anesados e Rolacionados Minutas Comentários Solicitações                                                                                                    |                                                        |
| <ul> <li>GESTAO DE PESSOAS</li> <li>ADMINISTRAÇÃO</li> <li>TEC. DA INFORMAÇÃO</li> </ul>                         | Adicioniar Documento Inferno                                                                                                    |                                                        |
| I CENTRAL DE SERVIÇOS<br>I DES. INSTITUCIONAL<br>COMUNICAÇÃO SOCIAL                                              | Requerimento; Requerimento 99/2021 - RTR-COPAG/RTR-DGGP/RTR-DSGP/RTR/IFMT; Solicitação de alteração de dados bancarlos                                                                                                    |                                                        |

12. Para fazer o upload do documento:

Arquivo: Escolher o arquivo em seu computador (formato .pdf)
Tipo de Conferência: Cópia Simples (ou o tipo que se aplicar ao arquivo)
Tipo: Comprovante
Assunto: Preencher conforme o documento que será apresentado
Nível de Acesso: Restrito
Hipótese Legal: Informação Pessoal
Setor Dono: Setor ao qual o servidor está vinculado

Após o preenchimento clicar em "Salvar" no canto esquerdo inferior.

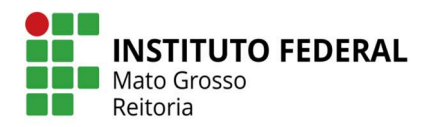

| ← → C 🔒 suap.ifmt.edu.br/processo_eletroni              | o/documento_upload/21863/                                              | 역 🕁 👼 Anònima 🚦 |  |  |
|---------------------------------------------------------|------------------------------------------------------------------------|-----------------|--|--|
| suap  Upload de De                                      | ocumento Externo                                                       |                 |  |  |
| O Somente serão carre                                   | Somente seralo carregados arquivos com extensão: pdf,                  |                 |  |  |
| Q Buscer Berri de Menu Passos 1 de 2                    |                                                                        |                 |  |  |
| 🚸 INICIO Dados do Documen                               | 0                                                                      |                 |  |  |
| DOCUMENTOS/PROCESSOS Arquive     Documentos Eletrônicos | Comprovante de Dados Bancários.docx Tamaciho máximo permitido: 10.0 MB |                 |  |  |
| Distribuerd<br>Entimental                               | Cópia Simples                                                          | ~               |  |  |
| Processos Eletrônicos > Tip<br>Processos Físicos >      | Comprovante Basear                                                     |                 |  |  |
| Minnes Permissões Assunt                                | Comprovante de dados bancários                                         |                 |  |  |
| ENSINO     Nivel de Acesto     PESQUISA                 | e <sup>**</sup> Restrice                                               | ~               |  |  |
| EXTENSÃO Hipótese Leg     de GESTÃO DE PESSOAS          | ali Informação Pessoal (Art. 31 da Lei no 12.527/2011)                 | ~               |  |  |
| E ADMINISTRAÇÃO                                         | Responsivel pelo     Documento:     Q Escolha una opțilo               |                 |  |  |
| 🖵 TEC. DA INFORMAÇÃO                                    | Deve ser informada uma pessoa física.                                  |                 |  |  |
| E CENTRAL DE SERVIÇOS                                   |                                                                        |                 |  |  |
| Let DES.INSTITUCIONAL                                   | w law                                                                  |                 |  |  |
| COMUNICAÇÃO SOCIAL                                      | M                                                                      |                 |  |  |
| SEGURANÇA INSTITUCIONAL     Sigta do Set                | ar.                                                                    |                 |  |  |

13. Depois de realizar o upload do Documento Externo e caso não haja mais documentos comprobatórios a serem anexados ao processo, o mesmo deverá ser encaminhado ao setor responsável pela alteração cadastral.

Clicar em "Encaminhar" (A opção de preenchimento "Com despacho" é opcional)

| ← → C 🔒 suap.ifmt.edu.br/processo                            | eletronico/processo/21863/                                                 |                                                                                                    | 🔍 🕁 🈁 Anônima 🚦             |
|--------------------------------------------------------------|----------------------------------------------------------------------------|----------------------------------------------------------------------------------------------------|-----------------------------|
|                                                              |                                                                            | Documento anexado com sucesso.                                                                                                    |                             |
| suap                                                         | entos de Texto 🚿 Asticionar Documento de Texto 🚿 Documento S               | 64204 » Conteudo documento » Processo 23188.000755.2021-00                                                                                                    | >><br>> Trâmites            |
| Q. Buscar Ram de Menu                                        | so 23188.000755.2021-00                                                    | Finalizar     P Encaminhar     P Encaminhar     P En | Nentrum trâmite registrado. |
| H INICIO Dados G                                             | Serais                                                                     | Can respecto                                                                                                    | > Registro de Ações         |
| DOCUMENTOS/PROCESSOS                                         | er de RTR - RTR - COPAG                                                    | Nivel de Acesso: Público                                                                                                    | Ver Detaines                |
| Documentos Eletrónicos 🔗                                     | Tipo: Pessoal: Alteração de Dados Bancários                                |                                                                                                    | Total de 1 item             |
| Daenboard Assu                                               | anto: Solicitação de alteração de dados bancários                          |                                                                                                    | 09/04/2021 16:48:46         |
| Documentor                                                   | ados                                                                       |                                                                                                    | Criscillo do processo       |
| Processos Eletrônicos > Coda<br>Cada                         | ta do<br>09/04/2021 16:48:46 por<br>stro:                                  | Ültima Modificação: 09/04/2021 16:48:46 por                                                                                                    |                             |
| Processos Flaicos > Nún<br>Proto<br>Minhas Permisades Novo ( | mera<br>scolo<br>NUP<br>21):                                               | Número Protocolo Antigo (NUP 17): 23188.000755.2021-00                                                                                                    | Total de 1 item             |
| D ENSINO                                                     |                                                                            |                                                                                                    |                             |
| PESQUISA                                                     |                                                                            |                                                                                                    |                             |
| 💼 extensão                                                   |                                                                            |                                                                                                    |                             |
| I GESTÃO DE PESSOAS                                          | os 2 Processos Apensados, Anexados e Relacionados                          | Minutas Comerciários Solicitações                                                                                                    |                             |
| ≅ ADMINISTRAÇÃO                                              |                                                                            |                                                                                                    |                             |
| TEC. DA INFORMAÇÃO                                           |                                                                            | Adicionar Oncumento Interno Upload de Documento Externo                                                                                                    |                             |
| E CENTRAL DE SERVIÇOS                                        |                                                                            | Remover                                                                                                    |                             |
| LE DES. INSTITUCIONAL Con                                    | mprovante: Comprovante de dados bancários.<br>nprovante de dados bancários |                                                                                                    |                             |

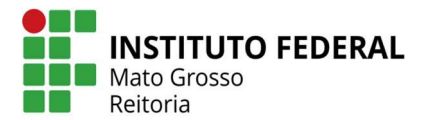

14. Na janela de encaminhamento do processo, preencher o campo de "Despacho" (caso julgue necessário encaminhar com despacho) e selecionar o setor de destino:

## RTR – CRCP (Coordenação de Registro e Cadastro de Pessoal)

E clicar em "Salvar" no canto esquerdo inferior da página.

| ← → C  i suap.ifmt.edu.br/processo_eletronico/                                                                                                    | processo/encaminhar/21863/                                                                                                    | Q. | \$<br>🔒 Anônima |   |
|----------------------------------------------------------------------------------------------------|----------------------------------------------------------------------------------------------------|----|-----------------|---|
| Suap                                                                                                    | Adicionar Documento de Texto = Documento 144204 = Contexeo socumento = Processo 23188.000755.2021-00 = Enclemitivair Processo 23188.000755.2021-00 |    |                 | ĺ |
| Dados da Tramitação                                                                                                    |                                                                                                    |    |                 |   |
| Q Buscar flem de Klenu Despacho;*  P IOCUMENTOS/PROCESSOS Documentos Eletrônicos Desnocario Documentos                                                                                                    | Encaminho solicitação de alteração de cados bancários.                                                                                             |    |                 |   |
| Processos Eletrônicos > Buscar setor de destino<br>Processos Físicos > por:*                                                                                                    | ● Autocompletar O Anvore                                                                                                    |    |                 |   |
| Alimas Permissões     Setor de Lestino:     ENSINO     PESQUISA     Autenticação                                                                                                    | C. Escolha uma opção     RTA-CRCH                                                                                                    |    |                 |   |
| EXTENSÃO Perfil: Perfil: Perf |                                                                                                    |    | ~               |   |
| E ADMINISTRAÇÃO<br>I TEC: DA INFORMAÇÃO<br>E CENTRAL DE SERVIÇOS<br>I de DES: INSTITUCIONAL                                                                                                    |                                                                                                    |    |                 |   |
| <ul> <li>COMUNICAÇÃO SOCIAL</li> <li>SECURANÇA INSTITUCIONAL</li> </ul>                                                                                                    |                                                                                                    |    |                 | , |

15. Após encaminhado à Coordenação de Registro e Cadastro de Pessoal – CRCP, o processo será analisado e a documentação conferida para posterior finalização ou solicitação de correções e documentos adicionais se necessário.